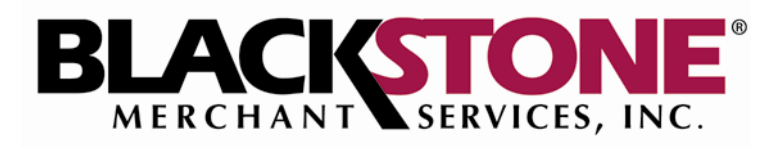

# **Mobile Merchant Reference Guide**

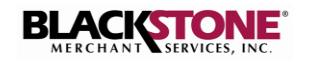

## **COPYRIGHT NOTICE**

© Copyright 2013 Blackstone Merchant Services, Inc.

All rights reserved. This document is for internal use only. No part of this publication may be reproduced, transmitted, transcribed, translated, or stored in a retrieval system in any form or by any means, without the prior written consent of Blackstone Merchant Services, Inc.

## **Revision History**

| Version | Date      | Author       | Description of Change                                                 |
|---------|-----------|--------------|-----------------------------------------------------------------------|
| 1.0     | 7/17/2013 | N. McDermott | Document Created                                                      |
| 1.1     | 8/20/2013 | N. McDermott | Added new Invoicing functionality and revised all modified web pages. |
|         |           |              |                                                                       |
|         |           |              |                                                                       |
|         |           |              |                                                                       |
|         |           |              |                                                                       |
|         |           |              |                                                                       |
|         |           |              |                                                                       |
|         |           |              |                                                                       |

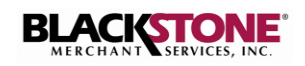

# **Table of Contents**

| LOGIN                                    |   |
|------------------------------------------|---|
| CHANGE YOUR PASSWORD                     |   |
| MANAGE CASHIERS                          |   |
| Add a Cashier4                           | • |
| Edit a Cashier5                          | , |
| Delete a Cashier6                        | , |
| PAYMENTS                                 | , |
| BUSINESS SETTINGS                        | ) |
| Bank Account9                            | ) |
| Change Bank Account9                     | ) |
| Settlements11                            |   |
| Subscribe to Automatic Settlements11     |   |
| Change Time of Settlements               |   |
| Unsubscribe from Automatic Settlements13 |   |
| VIRTUAL TERMINAL & BILLINGS              | , |
| Process Payment15                        | , |
| Add Recurring Billing16                  | , |
| INVOICING                                | ) |
| Send Invoice                             | ) |
| Customer Receives Invoice                |   |
| Paid Invoices23                          |   |
| Unpaid Invoices24                        |   |
|                                          |   |

ii

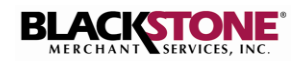

## LOGIN

For best results, it is recommended that you login to the **Blackstone Mobile Merchant** website using a modern web browser, such as Internet Explorer 9 or higher, Google Chrome, Mozilla Firefox or Safari.

1. Login to <a href="http://www.blackstonemerchant.com">http://www.blackstonemerchant.com</a>

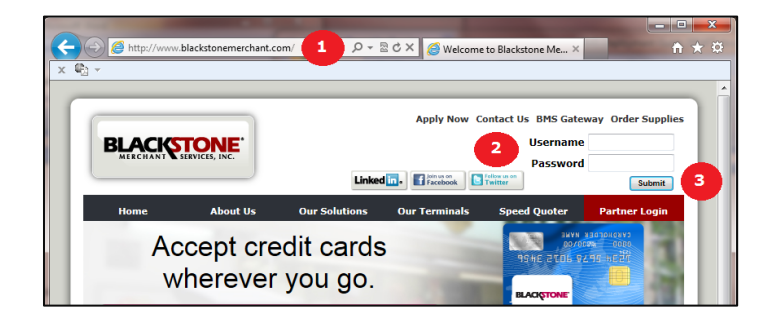

- 2. Enter your Username and Password, as provided in our welcome message.
- 3. Click Submit.
- 4. The **Blackstone Mobile Merchant Payments** page is displayed.

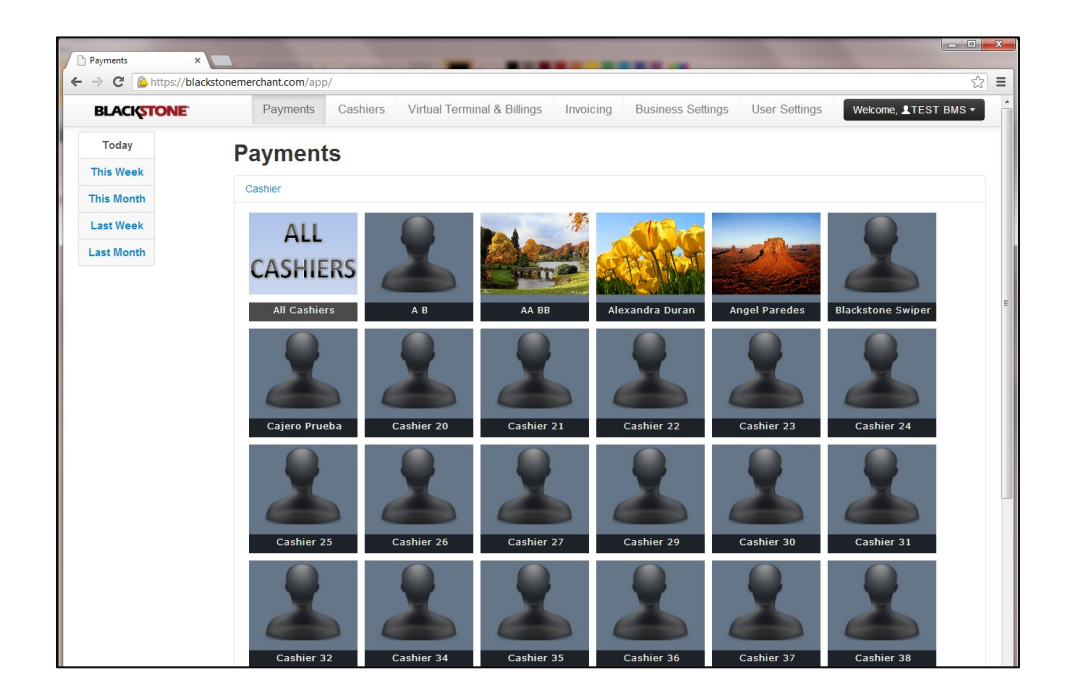

## **CHANGE YOUR PASSWORD**

It is recommended that you change your password the first time you login to the Blackstone Mobile Merchant website. After that, you can change your password at your own discretion.

To change your password:

1. Click the User Settings tab.

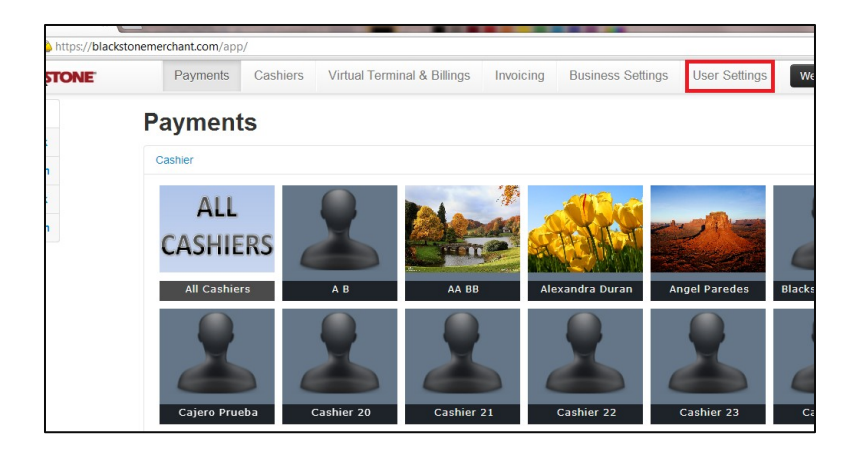

2. The User Settings page is displayed.

| BLACKSTONE     | Payments Cashiers         | Virtual Terminal & Billings | Invoicing | Business Settings | User Settings | Welcome, LTEST BMS |
|----------------|---------------------------|-----------------------------|-----------|-------------------|---------------|--------------------|
| User Settings  | User Settings             |                             |           |                   |               |                    |
| hange Password | ever eettinge             |                             |           |                   |               |                    |
| Other options  | Primary Inform            | ation                       |           |                   |               |                    |
|                | Name                      |                             |           |                   |               |                    |
|                | Test BMS Owner            |                             |           |                   |               |                    |
|                | Email                     |                             |           |                   |               |                    |
|                | testbms@bms.com           |                             |           |                   |               |                    |
|                | Current Password          |                             |           |                   |               |                    |
|                | Type your password here   |                             |           |                   |               |                    |
|                | New Password              | Confirm New Password        |           |                   |               |                    |
|                | Retype your password here |                             |           |                   |               |                    |
|                |                           |                             |           |                   |               |                    |

- 3. Enter the requested information, where:
  - a. Name is the name of your business.
  - b. Email is your business email address.
  - c. Current Password is your current password.
- 4. In the **New Password** field, enter the new password you wish to use.
- 5. Re-enter your new password in the Confirm New Password field.
- 6. Click **Save** to submit.

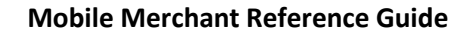

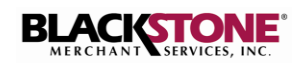

## MANAGE CASHIERS

The Cashiers option allows you to view, add, edit and delete cashiers.

a. Click the **Cashiers** tab.

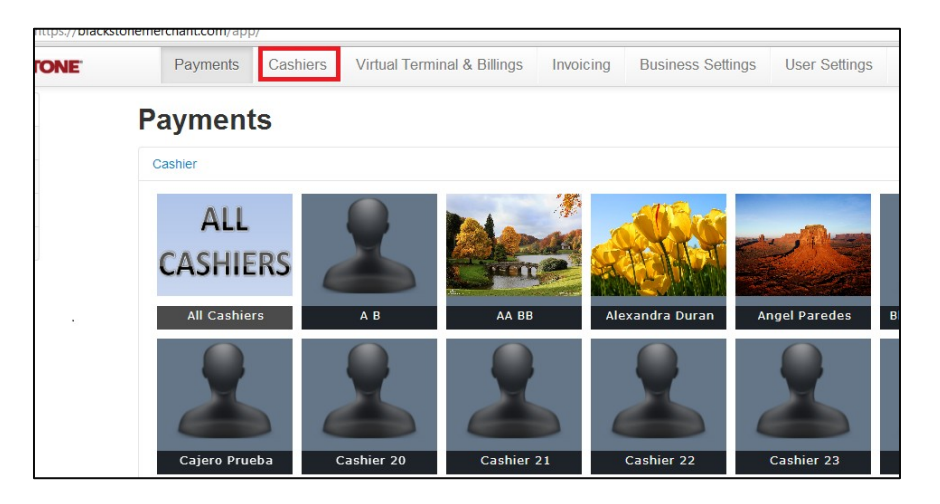

b. All cashiers associated with your account are displayed.

| Abded On: May 16, 2013<br>created this user to test MobileCashiersManager DLL | GEdit<br>XDelete   | AA BB<br>Username: aabb<br>Added On: Apr 22, 2013<br>This is e new Cashier                                                        | ØEdit<br>XDelete  |
|-------------------------------------------------------------------------------|--------------------|----------------------------------------------------------------------------------------------------|-------------------|
| Alexandra Duran<br>Usemarne: aduran<br>Added On: Apr 18, 2013                 | G/Edit<br>X Delete | Angel Paredes<br>Username: angel<br>Added On: Apr 18, 2013<br>Argel h the nexest gay in the IT department. His h a web developer. | G/Edit<br>XDelete |
| Blackstone Swiper<br>Usemarne: bleekstone<br>Added On: May 03, 2013           | Ø2Edit<br>¥Delete  | Cajero Prueba<br>Username: testing12345<br>Adad On: Jul 24, 2013                                                                  | t⊠Edit<br>≭Delete |
| no o perio coer.                                                              |                    |                                                                                                    |                   |

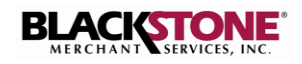

0-820× 🥵

## Add a Cashier

1. Click **Add Cashier** on the left panel of the **My Cashiers** page.

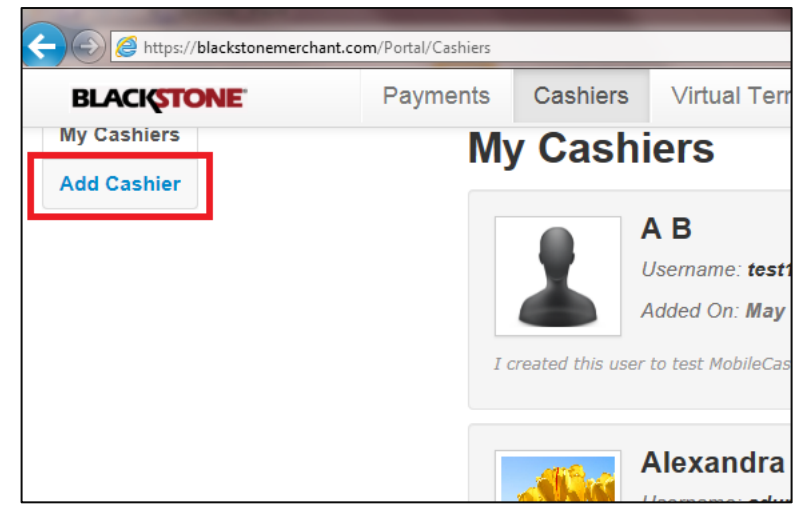

Add Cashier

Cashier

First Name

- 2. Enter the required information.
- 3. Assign a Username and Password.
- 4. *Optional*: Click **Browse** to upload an image of the cashier. The image must exist in your file system.

Browse your file system for the desired image and double click it.

5. When done, click **Create Cashier**.

Note: You will receive notification from Blackstone Merchant Services once your request is executed.

BLACKSTON

Add Cashier

6 Click **Back to List** to return to the **My Cashiers** page.

4

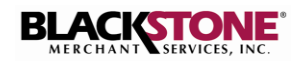

### **Edit a Cashier**

1. Click the **Edit** button associated with the cashier you wish to edit.

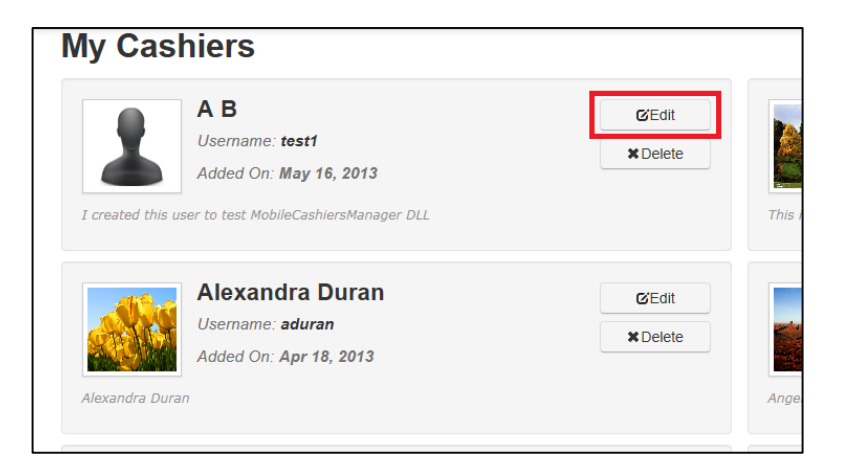

- 2. Enter the information you wish to edit.
- 3. *Optional*: Click **Browse** to upload an image of the cashier. The image must exist in your file system.
- 4. When done, click Save Changes.

| First Name                      |        |
|---------------------------------|--------|
| Nitza                           |        |
| Last Name                       |        |
| Mcdermott                       |        |
| Username                        |        |
| nitza                           |        |
| New Password                    |        |
|                                 |        |
| Retype Password                 |        |
|                                 |        |
| Description                     |        |
| This is a new cashier for Nitza |        |
| Change Picture:                 | Browse |
| Save Changes                    |        |

5. The message **Recently Updated** displays on the **My Cashiers** page indicating the cashier's profile was recently updated.

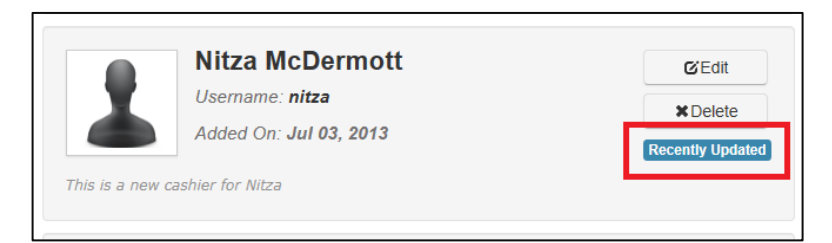

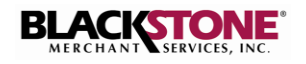

#### **Delete a Cashier**

 Click the **Delete** button associated with the cashier you wish to delete.

| My Cas            | hiers                                                                                     |                   |       |
|-------------------|-------------------------------------------------------------------------------------------|-------------------|-------|
| I created this us | A B<br>Username: test1<br>Added On: May 16, 2013<br>ser to test MobileCashiersManager DLL | CEdit<br>X Delete | his I |
| Alexandra Dura    | <b>Alexandra Duran</b><br>Usemame: <b>aduran</b><br>Added On: <b>Apr 18, 2013</b>         | CEdit<br>XDelete  | nge   |

2. A confirmation message is displayed.

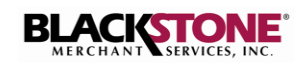

## PAYMENTS

The **Payments** option allows you to view summary and detailed transaction activity. You can view transactions processed by all cashiers or by a selected cashier.

1. Click the **Payments** tab. The **Payments** page is displayed.

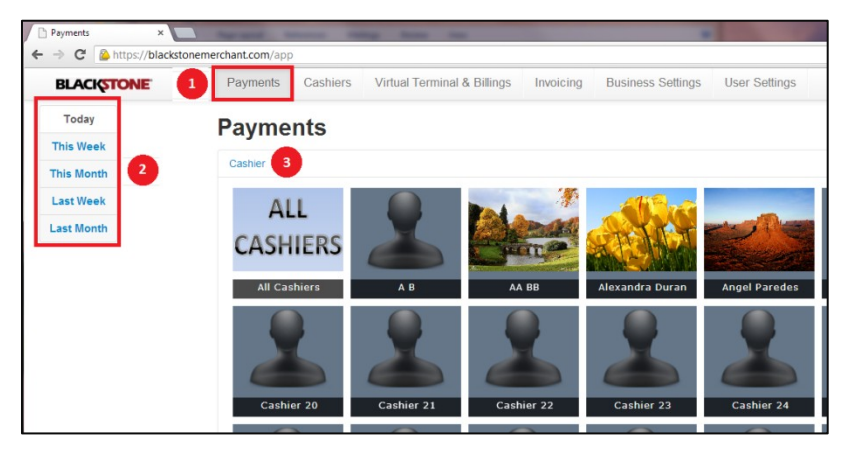

- 2. Select the time frame you wish to view from the options listed on the left panel.
- 3. You have the option to:
  - a. Click ALL CASHIERS to view transactions processed by all cashiers, or
  - b. Click a cashier image to view the transactions processed by the selected cashier.

**Note**: Depending on the number of cashiers associated with your account, you may need to scroll down the window to view the **Summary** and **Detailed Info**. You can also click **Cashier** to collapse the **Cashier** panel.

| Payments ×                   |                                     | March Land Land Land Alath A                     | Are      |                      |
|------------------------------|-------------------------------------|--------------------------------------------------|----------|----------------------|
| ← → C 🍐 https://blackstoneme | erchant.com/app#                    |                                                  |          | ☆ =                  |
| BLACKSTONE                   | Payments Cashiers Virtual Term      | inal & Billings Invoicing Business Settings User | Settings | Welcome, LTEST BMS - |
| Today                        | Payments                            |                                                  |          |                      |
| This Week                    | . aj monto                          |                                                  |          |                      |
| This Month                   | Cashier                             |                                                  |          |                      |
| Last Week                    | Summary                             |                                                  |          |                      |
| Last Month                   | Transaction                         | Amount Collected                                 | Fees     | Net Total            |
| Cash Totals 📫                |                                     | \$1,984.66                                       | \$0.00   | \$1,984.66           |
| Payment Card Totals 📫        | 48                                  | \$106.04                                         | \$25.36  | \$80.68              |
|                              | Total 188                           | \$2,090.70                                       | \$25.36  | \$2,065.34           |
|                              |                                     |                                                  |          |                      |
|                              | Detailed Info                       |                                                  |          |                      |
|                              | • Tue, Jul 30, 2013 3 payments \$8  | 39.00 0 Denied Transactions                      |          |                      |
|                              | Mon, Jul 29, 2013 20 payments       | \$192.03 2 Denied Transactions                   |          |                      |
|                              | • Fri, Jul 26, 2013 40 payments \$2 | 251.00 9 Denied Transactions                     |          |                      |

- 4. The **Summary** panel displays totals for:
  - a. Cash transactions
  - b. Payment card transactions
  - c. All transactions.

7

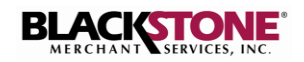

5. The **Detailed Info** panel displays totals by date.

| Detailed Info |          |            |         |                       |
|---------------|----------|------------|---------|-----------------------|
| • Thu, Jun    | 27, 2013 | 1 payments | \$1.00  | 0 Denied Transactions |
| • Wed, Jun    | 26, 2013 | 8 payments | \$3.03  | 0 Denied Transactions |
| O Tue, Jun :  | 25, 2013 | 1 payments | \$0.00  | 0 Denied Transactions |
| 🖸 Thu, Jun ;  | 20. 2013 | 8 payments | \$42.00 | 2 Denied Transactions |

6. Click the O button to expand the transaction details for a selected date.

| ⊖ Th                   | u, Jun 20, 2013 | 8 payments | \$42.00 | 2 Denied Transactions |          |                                                  |
|------------------------|-----------------|------------|---------|-----------------------|----------|--------------------------------------------------|
| AMIERIKAN<br>BORRESS   | 02:56 PM        |            |         | \$20.00               |          |                                                  |
| DISCOVER               | 02:48 PM        |            |         | \$1.00                |          |                                                  |
| (S) 100                | 02:48 PM        |            |         | \$10.00               |          |                                                  |
| DISCOVER               | 02:48 PM        |            |         | <del>\$1.00</del>     | Denied   | Message indicates this<br>transaction was denied |
| DISCOVER               | 02:47 PM        |            |         | \$1.00                |          | E                                                |
| CAMERICAN<br>INCREMENT | 02:47 PM        |            |         | \$10.00               |          |                                                  |
|                        | 02:42 PM        |            |         | \$1.00                | Refunded | Message indicates this<br>transaction was        |
| VISA                   | 02:23 PM        |            |         | \$1.00                | Refunded | refunded.                                        |
| VISA                   | 02:21 PM        |            |         | <del>\$1.00</del>     | Denied   |                                                  |
| VISA                   | 02:17 PM        |            |         | \$1.00                | Refunded |                                                  |

7. Click a transaction on the **Detailed Info** panel. A pop-up window displays the details for the selected transaction.

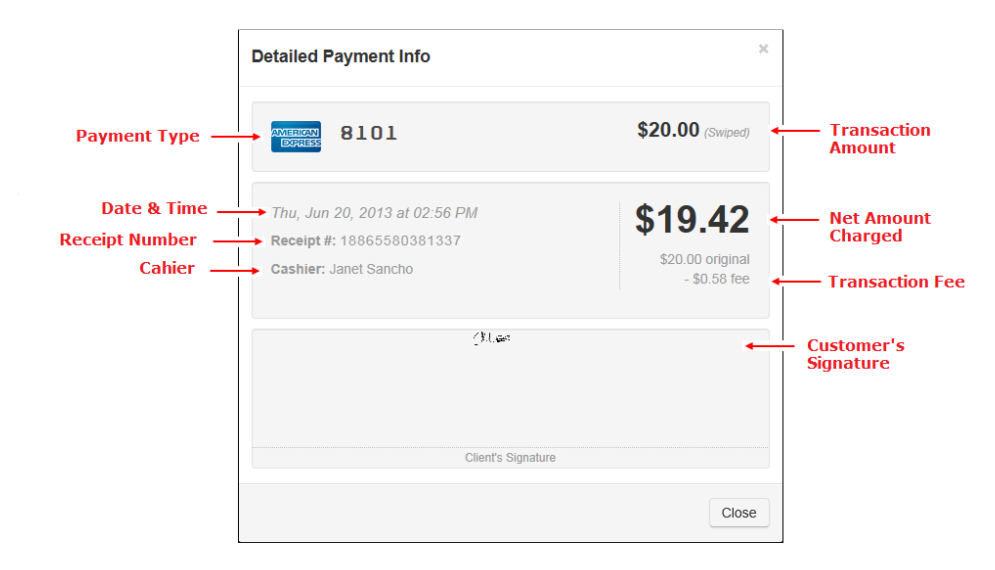

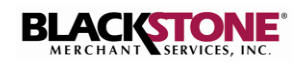

## **BUSINESS SETTINGS**

This option allows you to view and request changes to your bank account and transactions settlement settings.

| Payments ×                   |                 | 1. 1     | on smooth halled, and       |           | Aab               | 2             |  |
|------------------------------|-----------------|----------|-----------------------------|-----------|-------------------|---------------|--|
| ← → C 🌔 https://blackstoneme | erchant.com/app | )#       |                             |           |                   |               |  |
| BLACKSTONE                   | Payments        | Cashiers | Virtual Terminal & Billings | Invoicing | Business Settings | User Settings |  |

#### **Bank Account**

To view your bank account information:

- 1. Click Business Settings.
- 2. The **Bank Account** page is automatically displayed. Your current bank account information is displayed on the top panel.

|                |                                                                                            | - 0 - ×              |
|----------------|--------------------------------------------------------------------------------------------|----------------------|
| Bank Account × | erchant.com/ann/RusineseSettions/RankAccount                                               | रु =                 |
| BLACISTONE     | Payments Cashiers Virtual Terminal & Billings Invoicing Business Settings User Settings    | Welcome, LTEST BMS - |
| Bank Account   | Bank Account                                                                               |                      |
| Jettements     | m Current Bank Account                                                                     |                      |
|                | Bank: 7EST BANK<br>Routing Number: XXXXX799<br>Account Number: XXXXX795                    |                      |
|                | Change Account                                                                             |                      |
|                | Account Type Checking                                                                      |                      |
|                | New Routing Number<br>A nine digits number                                                 |                      |
|                | New Account Number Confirm Account Number                                                  |                      |
|                | Password                                                                                   |                      |
|                | You must provide your current password for the changes to take effect.<br>Current Password |                      |
|                | Type your password here.                                                                   | Save Changes         |

#### Change Bank Account

To change your bank account:

1. On the **Bank Account** page, click the **Account Type** drop-down button and select your new account type.

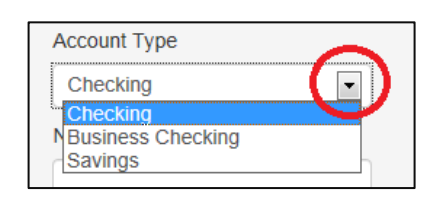

| 2. | In the <b>New Routing Number</b> field, enter |
|----|-----------------------------------------------|
|    | your Bank routing number. This is the 9-      |
|    | digit number located at the bottom left       |
|    | corner of your checks, as illustrated on      |
|    | the screen.                                   |
|    |                                               |

| / Change Account                         |                            |
|------------------------------------------|----------------------------|
| Account Type Checking New Routing Number | (:000000000:: :000000000:: |
| New Account Number                       | Confirm Account Number     |

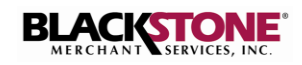

Save Chang

- 3. Enter your new bank account number in the New Account Number and the Confirm Account Number fields.
- 4. Enter your **Password** and click **Save Changes** to submit your request.

| Account Type       |                        | 1 |
|--------------------|------------------------|---|
| Checking           |                        |   |
| New Routing Number |                        |   |
| New Account Number | Confirm Account Number |   |
| New Account Number |                        | · |
|                    |                        |   |
|                    |                        |   |
|                    |                        |   |
| Ô -                |                        |   |

5. A message displays notifying you that your request has been sent.

| ✓ Your request has been sent!                                                                  |
|------------------------------------------------------------------------------------------------|
| Your request may take a few days to take effect since it involves bank information processing. |
| Until these changes are executed, you will continue using your current bank information.       |

**Note:** Your request may take a few days to take effect since it involves bank information processing. Until these changes are executed, you will continue using your current bank information.

You will receive notification from Blackstone Merchant Services once your request is executed.

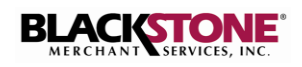

#### **Settlements**

This section displays your transactions settlement options and allows you to change your subscription from or to Automatic Settlements. Automatic Settlement means that your processed transactions will settle automatically (without manual intervention) every day at the specified time of settlement.

If you subscribe to Automatic Settlements, you have the option to choose the time of settlements. If you do not subscribe to Automatic Settlements, you have to find the **Settlements** option on the **Blackstone Swiper Application** and tap the **Settlement** button every day to settle your transactions.

| Settlements ×               |                                                                |                                                         |                                                                                           |                                        |                                                             |                                                   |                                                         |
|-----------------------------|----------------------------------------------------------------|---------------------------------------------------------|-------------------------------------------------------------------------------------------|----------------------------------------|-------------------------------------------------------------|---------------------------------------------------|---------------------------------------------------------|
| ← → C 🔒 https://blackst     | onemerchant.com/app/                                           | BusinessSettir                                          | gs/Settlements                                                                            |                                        |                                                             |                                                   | ☆ =                                                     |
| BLACISTONE                  | Payments                                                       | Cashiers                                                | Virtual Terminal & Billings                                                               | Invoicing                              | Business Settings                                           | User Settings                                     | Welcome, LTEST BMS -                                    |
| Bank Account<br>Settlements | Settleme                                                       | ents                                                    |                                                                                           |                                        |                                                             |                                                   |                                                         |
|                             | In this section you<br>If you decide to se<br>money to be depo | u can define wi<br>ettle your trans<br>osited in your I | nether or not you want your payme<br>sactions manually, then you have to<br>bank account. | ents to be settle<br>o find this optio | d automatically, and at wh<br>n on <b>Blackstone Swiper</b> | at hour of the day they<br>Application and tap th | will be settled.<br>he <b>Settlement</b> button for the |
|                             |                                                                |                                                         |                                                                                           |                                        |                                                             |                                                   |                                                         |
|                             | You are currently enrolled in Automatic Settlements            |                                                         |                                                                                           |                                        |                                                             |                                                   |                                                         |
|                             | Your payments will be settled every day at 03:00 PM            |                                                         |                                                                                           |                                        |                                                             |                                                   |                                                         |
|                             | Change Time o                                                  | of Settlements                                          | Unsubscribe from Auto Settlen                                                             | nents                                  |                                                             |                                                   |                                                         |
|                             |                                                                |                                                         |                                                                                           |                                        |                                                             |                                                   |                                                         |
|                             |                                                                |                                                         |                                                                                           |                                        |                                                             |                                                   |                                                         |

#### Subscribe to Automatic Settlements

To enroll in Automatic Settlements:

1. On the **Settlements** page, click the **Enroll Now** button.

| Bank Account<br>Settlements | Settlements                                                                                                    |
|-----------------------------|----------------------------------------------------------------------------------------------------|
|                             | In this section you can define whether or not you want your payments to be settled automatically, and at what hour of the day they will be settled.<br>If you decide to settle your bransactions manually, then you have to find this option on <b>Blackstone Swiper Application</b> and top the <b>Settlement</b> button for the<br>money to be depided in your baractic account.<br>You can also unsubscribe from automatic settlements if you are currently using this service. |
|                             | You are currently not enrolled in Automatic Settlements.                                                                                                    |
|                             |                                                                                                    |

2. Click the hour drop-down button.

| You are cur           | You are currently not enrolled in Automatic Settlements.              |  |  |  |  |  |
|-----------------------|-----------------------------------------------------------------------|--|--|--|--|--|
| Please select the hou | r of the day at which you want your payments to be settled every day. |  |  |  |  |  |
| 12:00 AM              |                                                                       |  |  |  |  |  |
| Submit Cancel         |                                                                       |  |  |  |  |  |

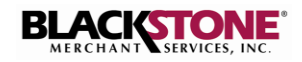

3. Select the hour of day you wish to settle.

 You are currently not enrolled in Automatic Settlements.

 Please select the hour of the day at which you want your payments to be settled every day.

 05 00 PM

 10 00 AM

 10 00 AM

 10 00 AM

 10 00 AM

 10 00 AM

 10 00 AM

 10 00 AM

 10 00 AM

 10 00 AM

 10 00 AM

 10 00 AM

 10 00 AM

 10 00 AM

 10 00 AM

 10 00 PM

 10 00 PM

 10 00 PM

 10 00 PM

 10 00 PM

 10 00 PM

 10 00 PM

 10 00 PM

 10 00 PM

 10 00 PM

 10 00 PM

 10 00 PM

 10 00 PM

 10 00 PM

 10 00 PM

 10 00 PM

 10 00 PM

4. Click Submit.

You are currently not enrolled in Automatic Settlements. Please select the hour of the day at which you want your payments to be settled every day. 05:00 PM Submit Cancel

**Enroll in Automatic Settlements** 

- 5. A pop-up window is displayed to confirm your request. Click **Yes** to confirm.
- 6. Your **Automatic Settlements** enrollment options are displayed.

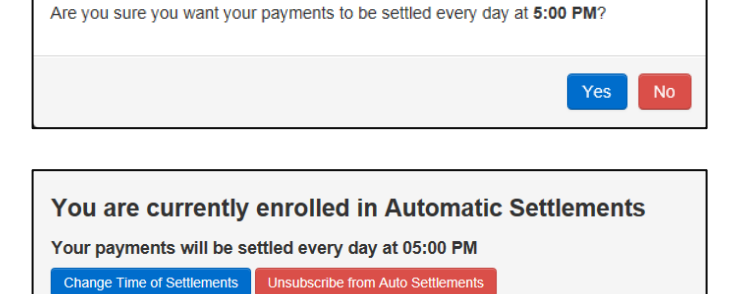

#### **Change Time of Settlements**

This function is available only if you are enrolled in Automatic Settlements.

1. On the Settlements page, click the Change Time of Settlements button.

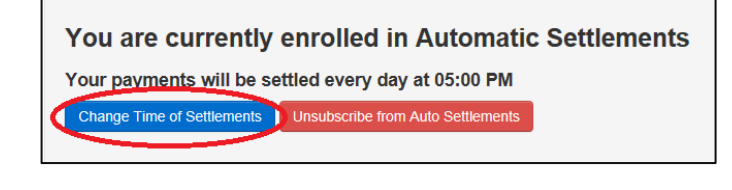

2. Click the hour drop-down button.

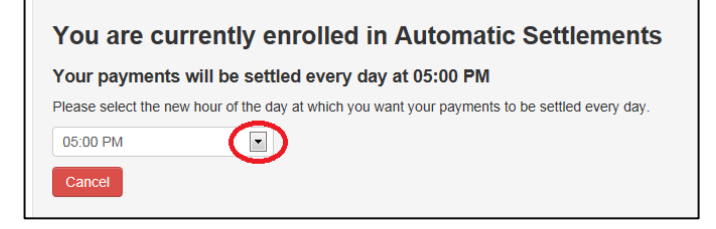

12

30

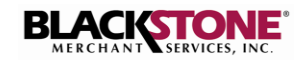

3. Select the hour of day you wish to settle every day.

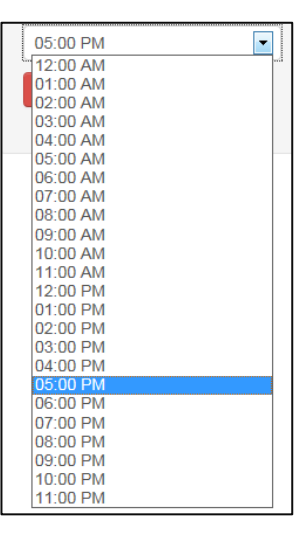

You are currently enrolled in Automatic Settlements

Please select the new hour of the day at which you want your payments to be settled every day.

Your payments will be settled every day at 05:00 PM

-

4. Click Submit.

- 5. A pop-up window is displayed to confirm your change request. Click **Yes** to confirm.
- Are you sure you want to change the time for automatic settlements from 5:00 PM to 9:00 PM?

Automatic Settlements Change Request

6. Your **Automatic Settlements** enrollment options are displayed.

You are currently enrolled in Automatic Settlements

Your payments will be settled every day at 09:00 PM

Change Time of Settlements Unsubscribe from Auto Settlements

#### Unsubscribe from Automatic Settlements

This function is available only if you are enrolled in **Automatic Settlements**.

1. On the Settlements page, click the **Unsubscribe from Auto Settlements** button.

You are currently enrolled in Automatic Settlements Your payments will be settled every day at 05:00 PM Change Time of Settlements Unsubscribe from Auto Settlements

13

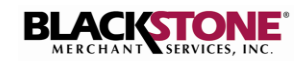

Are you sure you want to unsubscribe from Automatic Settlements?

2. Read the displayed notice before you continue.

**Note**: If you unsubscribe from Automatic Settlements, you will have to execute the settlements manually in the **Blackstone Swiper Application** to have your payments deposited in your bank account.

- 3. Click the **Yes** button to confirm your request or **No** to cancel.
- 4. The **Settlements** page displays your selected options.

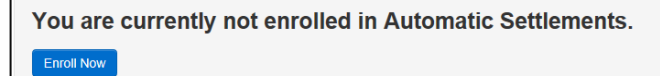

Unsubscribe from Automatic Settlements

Unsubscribing from Automatic Settlements means that you will have to execute the settlements manually in **Blackstone Swiper Application**. Please notice that your

money will be deposited in your bank account only when a manual settlement is

performed.

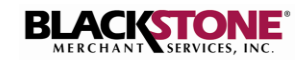

## **VIRTUAL TERMINAL & BILLINGS**

This option provides the following functions:

- Process payments using the Virtual Terminal
- Add Recurring Billing
- View Active Billings
- View Bill Payments History
- Exceptions List Lists any recurring billings that failed at the time of payment.

Payment

#### **Process Payment**

To process a payment using the **Virtual Terminal** function:

- 1. Click the **Virtual Terminal & Billings** tab located at the top of the window.
- 2. Click the cashier drop-down button and select the cashier you will use to process the payment.

| ← → C 🍐 https://blackstonen | erchant.com/app | o#       |                             | -         |                   |
|-----------------------------|-----------------|----------|-----------------------------|-----------|-------------------|
| BLACKSTONE                  | Payments        | Cashiers | Virtual Terminal & Billings | Invoicing | Business Settings |
|                             |                 |          |                             |           |                   |

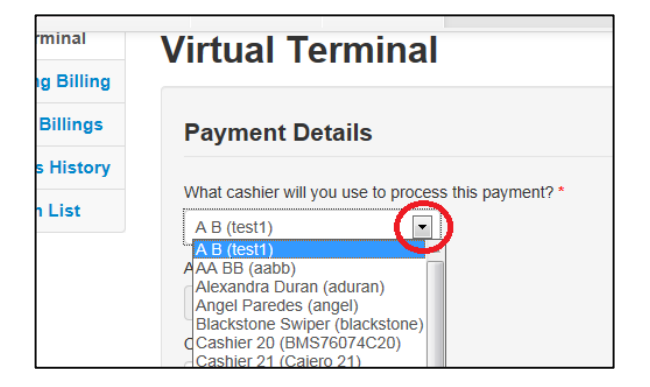

3. Enter the payment details.

**Note**: When you click a payment card field, a payment card image displays highlighting the location of the required information.

| What cashier will you use to process this payment? *                       |                                                           |
|----------------------------------------------------------------------------|-----------------------------------------------------------|
| Nitza McDermott (nitza)                                                    | 3-Digit Verification Number                               |
| Amount *                                                                   |                                                           |
| \$ 50.00                                                                   | 4-Digit Verification Number                               |
| Card Number *                                                              | 3000 1 22456<br>50/044 TERE 64 EF                         |
| Card Holder Name *                                                         |                                                           |
| Expiration Date (MMYY) *                                                   |                                                           |
| CV2 *                                                                      |                                                           |
| Description for this payment *                                             |                                                           |
|                                                                            |                                                           |
| If you provide your client's email in the next section, the description al | nove will be included in the receipt sent to your client. |

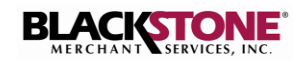

4. Enter the customer's billing information.

**Note:** This section is not required to process a payment transaction but is recommended. A receipt is sent to your customer when the Email address is entered. The receipt will include the payment description entered in the **Payment Details**.

| Billing Information (We | encourage you to fill the following fields) |
|-------------------------|---------------------------------------------|
| Customer Id             |                                             |
|                         |                                             |
| Street                  |                                             |
| City                    |                                             |
|                         |                                             |
| Zip                     |                                             |
|                         |                                             |
| Email to send receipt   |                                             |
| Invoice #               |                                             |
|                         |                                             |
| PO #                    |                                             |
|                         |                                             |

5. Click the **Process Payment** button located at the bottom of the page to submit the payment.

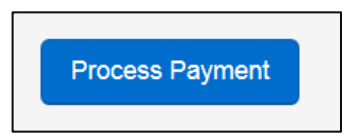

## **Add Recurring Billing**

- 1. Click the **Virtual Terminal & Billings** tab located at the top of the window.
- 2. Click Add Recurring Billing on the left panel.
- 3. The Add Recurring Billing page is displayed.

**Note**: There are two types of billings available:

- a. Recurring A predetermined payment amount is charged on each billing cycle.
- Installment The payment amount is calculated by dividing the total amount due by the installment count.

| Https://blackstoneme              | erchant.com/Portal/\ | /irtualTerminal | ×ט⊠ <b>≞ -</b> Q            |  |  |
|-----------------------------------|----------------------|-----------------|-----------------------------|--|--|
| BLACKSTONE                        | Payn                 | nents Cashiers  | Virtual Terminal & Billings |  |  |
| Virtual Terminal Virtual Terminal |                      |                 |                             |  |  |
| Add Recurring Billing             |                      |                 |                             |  |  |
| View Active Billings              | Payme                | ent Details     |                             |  |  |

| BLACISTONE            | Payments                                                                                     | Cashiers         | Virtual Termin | al & Billings | Busi |
|-----------------------|----------------------------------------------------------------------------------------------|------------------|----------------|---------------|------|
| Virtual Terminal      | Add a Re                                                                                     | curring          | Billing        |               |      |
| Add Recurring Billing |                                                                                              | J                | Ŭ              |               |      |
| View Active Billings  | 🗘 Billing 🛙                                                                                  | Details          |                |               |      |
| Bill Payments History |                                                                                              |                  |                |               |      |
| Exception List        | <ul> <li>Select Type of Billin</li> <li>Recurring          <ul> <li>I</li> </ul> </li> </ul> | ng<br>nstallment |                |               |      |
|                       | Select Frequency                                                                             |                  |                |               |      |
|                       | Daily                                                                                        |                  |                |               |      |
|                       | Starts On *                                                                                  |                  |                |               |      |
|                       |                                                                                              | <b></b>          |                |               |      |
|                       | Ends On                                                                                      |                  |                |               |      |
|                       |                                                                                              |                  |                |               |      |
|                       | Description *                                                                                |                  |                |               |      |
|                       |                                                                                              |                  |                |               |      |
|                       |                                                                                              |                  |                |               |      |

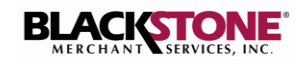

- 4. For Recurring payments:
  - a. Select Recurring.
  - b. Click the **Select Frequency** dropdown button and select the payment frequency.
  - c. Click the calendar button associated with the **Starts On** field and select the payments starting date.
  - d. Click the calendar button associated with the **Ends On** field and select the payments ending date.
  - e. In the **Description** field, enter a payment description. The description entered is included in the receipt that is sent to your customer when an email address is available.
- 5. For Installment payments:
  - a. Select Installment.
  - b. In the **Installment Count** field, enter the number of installment payments.
  - c. Click the **Select Frequency** dropdown button and select the payment frequency.
  - d. Click the calendar button associated with the **Starts On** field and select the payments starting date.
  - f. In the **Description** field, enter a payment description. The description entered is included in the receipt that is sent to your customer when an email address is available.
- 6. Enter the **Payment Details.**

**Note**: When you click a payment card field, a payment card image displays highlighting the location of the required information.

| Billings   | 🗘 Billing Details        |     |
|------------|--------------------------|-----|
| ts History |                          |     |
| n List     | Select Type of Billing   |     |
| a          | Recurring    Installment |     |
|            | Select Frequency         |     |
|            | Monthly                  |     |
|            | Starts On *              |     |
|            | Aug 01, 2013             |     |
|            | Ends On                  | -   |
|            |                          | a d |
|            | Description *            |     |
|            |                          |     |
| e          |                          |     |
|            |                          |     |

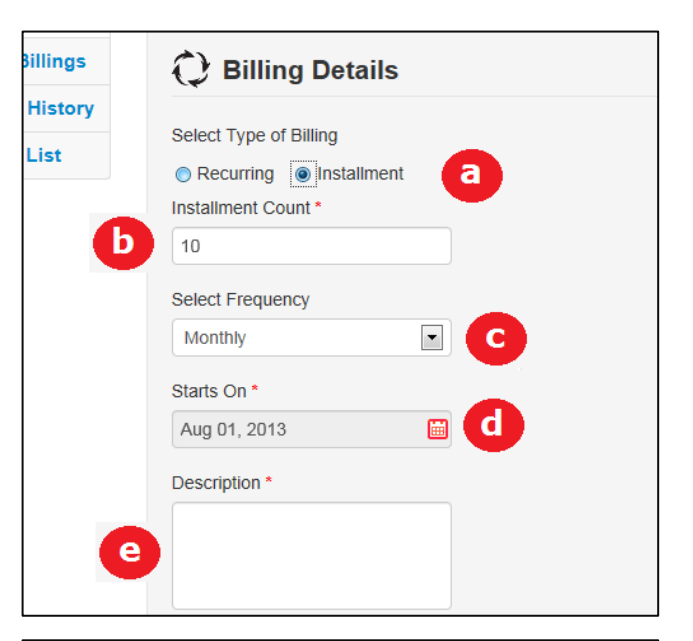

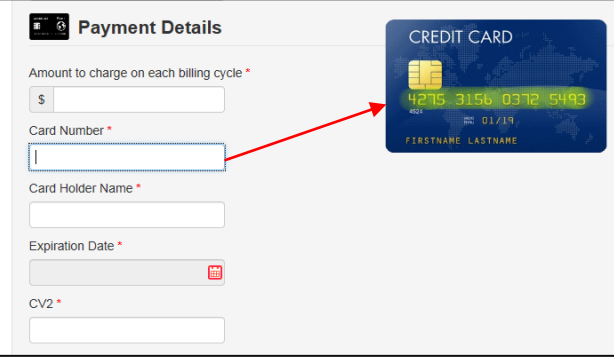

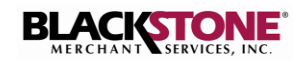

7. Enter the **Client Details**.

| Client Details    |   |
|-------------------|---|
| First Name *      |   |
|                   |   |
| Last Name *       |   |
|                   |   |
| Street *          |   |
| City *            |   |
|                   |   |
| State *           |   |
| Armed Forces - AA | • |
| Zip Code *        |   |
| Phone *           |   |
|                   |   |
| Email *           |   |
|                   |   |
| Save Billing      |   |
|                   |   |

8. Click **Save Billing** to submit.

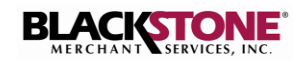

## **INVOICING**

#### **Send Invoice**

- 1. Click the **Invoicing** tab located at the top of the window.
- 2. The **Send Invoice** page is displayed.

The **FROM** field contains your merchant account name and address. If necessary, you can enter any changes by simply typing over the information.

- In the TO field, enter the Customer Name and Email address. These are required fields. The Customer Address is optional.
- 4. In the **Invoice #** field, enter an invoice number.
- 5. Click the **Invoice Date** field and select the invoice date from the dropdown calendar.

6. Click the **Due Date** field and select the invoice due date from the dropdown calendar.

|          |                            | Payments               | Cashiors              | Virtual       | Torminal   | & Billings  | Inv      | oicina    | B      |
|----------|----------------------------|------------------------|-----------------------|---------------|------------|-------------|----------|-----------|--------|
|          | VE                         | Fayments               | Casiliers             | Viituai       | Terminar   | & Dillings  | IIIV     | orenny    |        |
|          |                            |                        |                       |               |            |             |          |           |        |
| CKSTONE  | Payment                    | s Cashiers             | Virtual Termin        | al & Billings | Invoicir   | ng Busin    | ess Sett | ings      | User S |
| Invoice  | Send Ir                    | voice                  |                       |               |            |             |          |           |        |
| nvoices  | Jenu II                    | IVOICE                 |                       |               |            |             |          |           |        |
| Invoices | FROM                       |                        |                       |               |            |             | 1        | NVO       | ICE    |
|          | TEST BMS                   |                        |                       |               |            |             |          |           |        |
|          | 11600 NW 3<br>MIAMI, FL, 3 | 4th Street<br>3131     |                       |               |            |             |          |           |        |
|          | то                         |                        | h                     |               |            | Terrologi   |          | invoice # |        |
|          | Customer Na                | ime                    |                       |               |            | THAOLO      |          |           |        |
|          | Customer En                | nail                   |                       |               |            | Invoio      | e Date   | 8/15/201  | 3 3:4🔟 |
|          | Customer Ad                | Idrope                 |                       |               |            | Due Di      | ate      | Due Date  |        |
|          | Guatomet Ac                | G1033                  |                       |               |            |             |          |           |        |
|          |                            |                        | Å                     |               |            |             |          |           |        |
|          | Item                       |                        | Description           |               | Unit Price | Quantity    | Discou   | nt /      | Imount |
|          | × Product                  |                        |                       | 11            | 0.00       | 0.00        | 0.00     |           | 0.00   |
|          | ONew Item                  |                        |                       |               |            |             |          |           |        |
|          |                            |                        |                       |               |            | 5           | ubtotal  |           | 0.00   |
|          | Invoice Notes              | s<br>o add.comments.fr | r this invoice, plaar | e do so here  |            | т           | ax Rate  | %         | 0.00   |
|          | n you need t               | o ana commenta R       | invoice, piea         | a av av nere. |            | т           | ax       |           | 0.00   |
|          |                            |                        |                       |               | 10         | c           | ther     | \$        | 0.00   |
|          |                            |                        |                       |               |            | 1           | OTAL     |           | 0.00   |
|          | 11                         |                        | unice, planse contact | TEST BMS      | (305       | 5) 191-9191 | test     | ms@bms.   | om     |

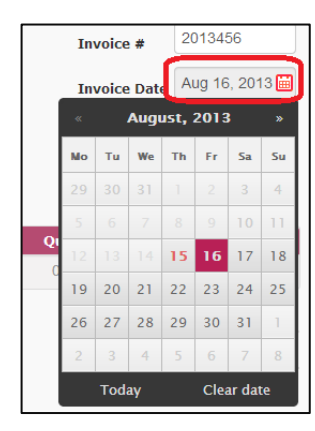

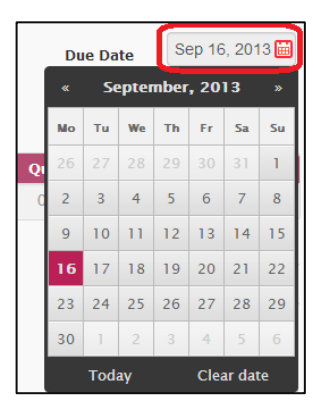

Description

Description

599.00

Unit Price Quantity

0.00

Subtotal

Tax Rate

Тах

Other

599.00

599.00

0.00

0.00

0.00

599.00

\$

Item

×

Service

Item

Product 💌 Samsung Galaxy SIV

Product

Invoice Notes

×

Product 🖃

De

you need to add comments for this invoice, please do so here

Product 🕞 Samsung Galaxy SIV

 If the invoice is for a service, click the Product dropdown button and select Service.

- 8. In the **Description** field, enter a brief description for the invoice item.
- 9. Enter the **Unit Price** and **Quantity** for the line item.
- 10. If applicable, enter the discounted amount in the **Discount** field.
- 11. The total amount for the line item is automatically calculated and displayed in the **Amount** field.
- 12. If you need to add more items, click the **New Item** button. A new line item is displayed. Repeat steps 7 to 11 to add the item.
- 13. To add a sales tax, enter your **Tax Rate** as a whole number.
- 14. In the **Other** field, you can enter any other charge amount.
- 15. In the **Invoice Notes** field you have the option to add comments.
- 16. Verify your contact information at the bottom of the invoice.

If you need to make any changes, you can edit the information by simply typing over it.

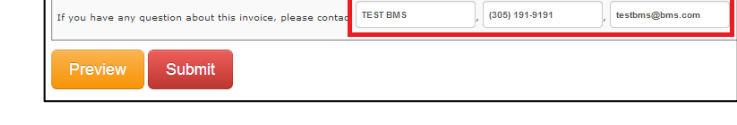

|   | Item      | Description        | Unit Price | Quantity | Discount | Amount |
|---|-----------|--------------------|------------|----------|----------|--------|
| × | Product 💌 | Samsung Galaxy SIV | 599.00     | 1.00     | 0.00     | 599.00 |
| × | Product 💌 |                    | 0.00       | 0.00     | 0.00     | 0.00   |
| 0 | New Item  |                    |            |          |          |        |

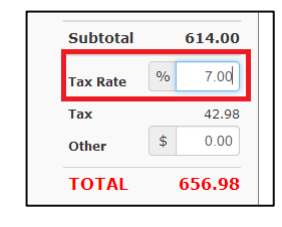

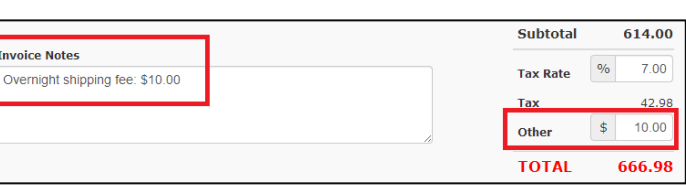

20

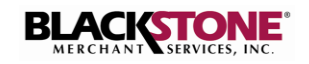

<u>Options</u>

17. Click **Preview** to preview the invoice.

| -       |        |
|---------|--------|
| Preview | Submit |
| Preview | Submit |

Firefox prevented this site from opening a pop-up window.

Note: If the message "Your browser prevented this site from opening a pop-up window." appears at the top of your window, click the displayed **Options** button and allow access.

18. A **Preview** of the invoice is displayed in a pop-up window.

Close the pop-up window to proceed.

| oout:blank                |                                 |             |                     |                                      |                                        |
|---------------------------|---------------------------------|-------------|---------------------|--------------------------------------|----------------------------------------|
| is in                     | voice has been issue            | d by TEST E | 3MS                 |                                      |                                        |
| ROM<br>EST BMS            | / 34th Street MIAMI, FL, 33131  |             |                     | IN۱                                  | /OICE                                  |
| 'O<br>BC Comp<br>nmcdermc | any<br>itt©blackstoneonline.com |             | Invo<br>Invo<br>Due | oice #: 2<br>oice Date: A<br>Date: S | :013456<br>ug 15, 2013<br>sep 14, 2013 |
| Item                      | Description                     | Unit Price  | Quantity            | Discount                             | Amount                                 |
| roduct                    | Samsung Galaxy SIV              | 599.00      | 1.00                | 0.00                                 | 599.00                                 |
| ervice                    | Activation                      | 15.00       | 1.00                | 0.00                                 | 15.00                                  |
| nvoice N                  | otes                            |             | Su                  | ubtotal                              | 614.00                                 |
| vernight                  | shipping fee: \$10.00           |             | Та                  | x Rate                               | 7.00%                                  |
|                           |                                 |             | Та                  | x                                    | 42.98                                  |
|                           |                                 |             | ot                  | her                                  | 10.00                                  |
|                           |                                 |             | _                   |                                      | ACCC 00                                |

19. When done, click **Submit**.

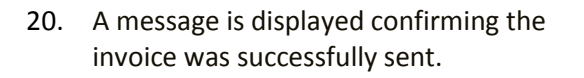

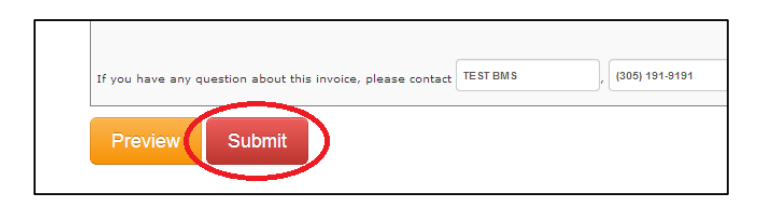

| BLACISTONE      | Payments Cashiers Virtual Terminal & Billings Invoicing Business Settings User Settings Weicome, <b>1</b> TEST BMS |
|-----------------|----------------------------------------------------------------------------------------------------|
| Send Invoice    | Success                                                                                                    |
| Paid Invoices   | 0000233                                                                                                    |
| Jnpaid Invoices |                                                                                                    |
|                 | ✓ Your invoice has been successfully sent!                                                                         |

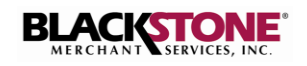

#### **Customer Receives Invoice**

1. Customer receives invoice via email. The customer is instructed to click the link to view and pay the invoice in the Blackstone Merchant website.

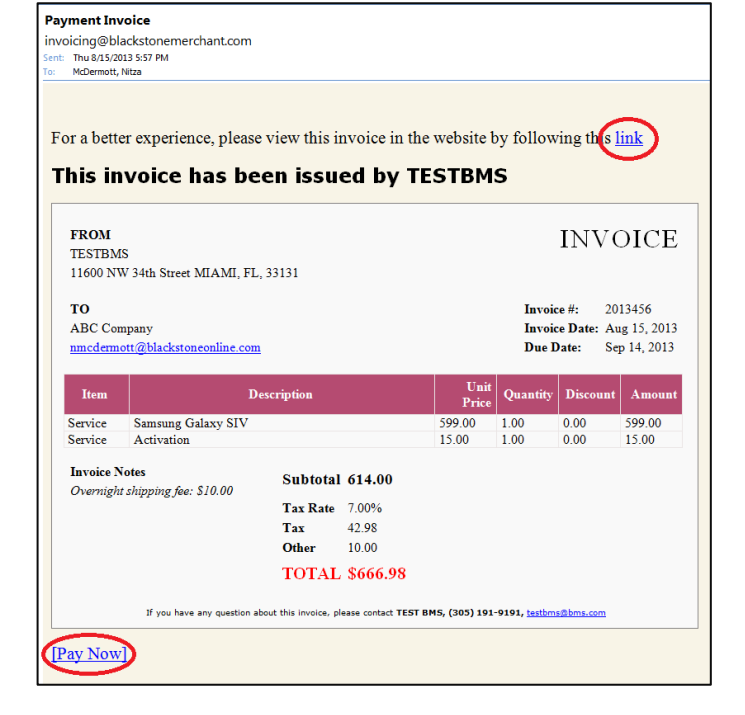

2. The Blackstone Merchant window opens displaying the invoice with the **Payment Details** in the lower panel.

3. The customer enters the payment information and submits the payment.

| TESTBMS<br>11600 NW 34                        | Rh Street MIAMI, FL, 33131                          |                           |                   | IN                             | VOICE                                   |  |
|-----------------------------------------------|-----------------------------------------------------|---------------------------|-------------------|--------------------------------|-----------------------------------------|--|
| TO<br>ABC Compan<br>nmcdermotti               | γ<br>Bblackstoneonline.com                          |                           | Inv<br>Inv<br>Due | oice #:<br>oice Date:<br>Date: | 2013456<br>Aug 15, 2013<br>Sep 14, 2013 |  |
| Item                                          | Description                                         | Unit Price                | Quantity          | Discount                       | Amount                                  |  |
| Service                                       | Samsung Galaxy SIV                                  | 599.00                    | 1.00              | 0.00                           | 599.00                                  |  |
| Service                                       | Activation                                          | 15.00                     | 1.00              | 0.00                           | 15.00                                   |  |
| Invoice Not                                   | es                                                  |                           | 5                 | ubtotal                        | 614.00                                  |  |
| Overnight sh                                  | ipping fee: \$10.00                                 |                           |                   | a Pata                         | 7.00%                                   |  |
|                                               |                                                     |                           | T                 | IX Rate                        | 42.98                                   |  |
|                                               |                                                     |                           | 01                | ther                           | 10.00                                   |  |
|                                               |                                                     |                           | т                 | OTAL                           | \$666.98                                |  |
| Paymer                                        | If you have any question about this invoice, please | contact TEST BMS, (305) : | 191-9191, testbe  | ns@bms.com                     |                                         |  |
|                                               | \$666.98                                            |                           |                   |                                |                                         |  |
| Amount                                        | ber                                                 |                           |                   |                                |                                         |  |
| Amount<br>Card Num                            |                                                     |                           |                   |                                |                                         |  |
| Amount<br>Card Num<br>Card Hold               | er Name                                             |                           |                   |                                |                                         |  |
| Amount<br>Card Num<br>Card Hold<br>Expiration | er Name<br>Date                                     |                           |                   |                                |                                         |  |

| 5                |                                                                                              |
|------------------|----------------------------------------------------------------------------------------------|
| \$666.98         |                                                                                              |
| 4275315603725493 |                                                                                              |
| John Doe         |                                                                                              |
| Jan, 2019        |                                                                                              |
| 123              |                                                                                              |
| 33156            |                                                                                              |
| Submit Payment   |                                                                                              |
|                  | S<br>\$666.98<br>4275315603725493<br>John Doe<br>Jan, 2019<br>123<br>33156<br>Submit Payment |

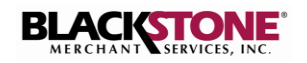

## **Paid Invoices**

1. On the **Invoicing** page, select **Paid Invoices**.

| PaidInvoices ×       | 🗋 Invoice              | × Invoice      |             | × 🗋 Invoice       | ×         |                   |                  |                      |
|----------------------|------------------------|----------------|-------------|-------------------|-----------|-------------------|------------------|----------------------|
| ← → C 🔒 https://blac | kstonemerchant.com/app | /Invoicing/Pai | dInvoices   |                   |           |                   |                  | ☆ =                  |
| BLACKSTONE           | Payments               | Cashiers       | Virtual Ter | rminal & Billings | Invoicing | Business Settings | User Settings    | Welcome, LTEST BMS - |
| Send Invoice         | Paid Invo              | oices          |             |                   |           |                   |                  |                      |
| Unpaid Invoices      | Invoice Number         | Custon         | ner Name    | Issued Date       | Total     | Paid On           | Payment Card     | Reference Number     |
|                      | 2013456                | ABC Co         | mpany       | Aug 15, 2013      | \$666.98  | Aug 16, 2013      | <b>VISA</b> 4566 | GKJ392847H           |

2. Select an invoice from the displayed list to view the invoice details.

A new window opens displaying the selected invoice.

| Deidfeusies           | D. Investore |                                                           |                  |                      | and a second second    |                            |                   | <b>X</b> |
|-----------------------|--------------|-----------------------------------------------------------|------------------|----------------------|------------------------|----------------------------|-------------------|----------|
| ← → C A https://black | stonemerchar | t com/app/Invoicing/GetInvoice/78c3170d-279e              | -4671-9b94-5     | ^ \ ∟<br>345e32b1ca4 |                        | ^                          |                   | ය<br>ද   |
|                       |              |                                                           | 1012 0001 0      | 1000202001           |                        |                            |                   | ~ -      |
|                       |              |                                                           | TEOTO            |                      |                        |                            |                   |          |
|                       | This inv     | voice has been issued by                                  | TESTE            | MS                   |                        |                            |                   |          |
|                       | FROM         |                                                           |                  |                      |                        |                            |                   |          |
|                       | TESTBMS      |                                                           |                  |                      | IN                     | VOICE                      |                   |          |
|                       | 11600 NW     | 34th Street MIAMI, FL, 33131                              |                  |                      |                        | 010456                     |                   |          |
|                       | ABC Compa    | iny                                                       |                  | In                   | voice #: /             | Aug 15, 2013               |                   |          |
|                       | example@s    | omeemail.com                                              |                  | Du                   | ie Date: S             | Sep 14, 2013               |                   |          |
|                       | Item         | Description                                               | Unit Price       | Quantity             | Discount               | Amount                     |                   |          |
|                       | Product      | Samsung Galaxy SIV                                        | 599.00           | 1.00                 | 0.00                   | 599.00                     |                   |          |
|                       | Service      | Activation                                                | 15.00            | 1.00                 | 0.00                   | 15.00                      |                   |          |
|                       | Invoice No   | tes                                                       |                  | 6                    | Subtotal               | 614.00                     |                   |          |
|                       | Overnight s  | hipping fee: \$10.00                                      |                  | т                    | ax Rate                | 7.00%                      |                   |          |
|                       |              |                                                           |                  | т                    | ax                     | 42.98                      |                   |          |
|                       |              |                                                           |                  | C                    | Other                  | 10.00                      |                   |          |
|                       |              |                                                           |                  |                      | IOTAL                  | \$666.98                   |                   |          |
|                       |              | If you have any question about this invoice, please conta | ct TEST BMS, (30 | 5) 191-9191, te      | stbms@bms.co           | om                         |                   | <b>1</b> |
|                       |              |                                                           |                  |                      |                        | NOT THE OWNER OF THE OWNER | TT                |          |
|                       |              |                                                           |                  |                      |                        |                            |                   |          |
|                       |              |                                                           |                  |                      |                        | 2 3                        |                   | 2        |
|                       |              |                                                           |                  |                      |                        |                            | State State State |          |
|                       |              |                                                           |                  |                      | Constant of the second |                            |                   |          |

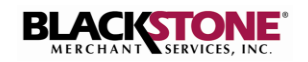

## **Unpaid Invoices**

1. On the **Invoicing** page, select **Unpaid Invoices**.

| PaidInvoices ×<br>← → C A https://blacks | tonemerchant.com/app | /Invoicing/Un | paidInvoices                | -         | And a second second | and the second second se | -              | - □ × |
|------------------------------------------|----------------------|---------------|-----------------------------|-----------|---------------------|----------------------------------------------------------------------------------------------------|----------------|-------|
| BLACKSTONE                               | Payments             | Cashiers      | Virtual Terminal & Billings | Invoicing | Business Settings   | User Settings                                                                                                    | Welcome, LTEST | BMS - |
| Send Invoice<br>Paid Invoices            | Unpaid I             | nvoice        | S                           |           |                     |                                                                                                    |                |       |
| Unpaid Invoices                          | Invoice Number       |               | Customer Name               |           | Issued Date         |                                                                                                    | Total          |       |
|                                          | ANG0002              |               | Angel Paredes               |           | Aug 24, 2013        |                                                                                                    | \$1,156.06     |       |
|                                          | NIT132894            |               | Nitza                       |           | Aug 22, 2013        |                                                                                                    | \$801.43       |       |
|                                          | ANG3257              |               | Angel Paredes               |           | Aug 15, 2013        |                                                                                                    | \$1,296.84     |       |
|                                          | INV034573G           |               | Camilo Sanchez              |           | Aug 13, 2013        |                                                                                                    | \$439.87       |       |
|                                          | IN0934AH34           |               | Ramon Ortega                |           | Aug 13, 2013        |                                                                                                    | \$500.00       |       |

2. Select an invoice from the displayed list to view the invoice details.

A new window opens displaying the selected invoice.

| his invoic                                                                                          | e has been issued                                                                                 | by TEST E             | MS                  |                                      |                                          |
|----------------------------------------------------------------------------------------------------|---------------------------------------------------------------------------------------------------|-----------------------|---------------------|--------------------------------------|------------------------------------------|
| FROM<br>TEST BMS<br>11600 NW 34th St                                                                | reet MIAMI, FL, 33131                                                                             |                       |                     | IN                                   | VOICE                                    |
| TO<br>ABC Company<br>example@someem<br>123 Main Street                                              | ail.com                                                                                           |                       | Invo<br>Invo<br>Due | Dice #: 1<br>Dice Date: 7<br>Date: 7 | NT132894<br>Aug 22, 2013<br>Aug 30, 2013 |
| Item                                                                                                | Description                                                                                       | Unit Price            | Quantity            | Discount                             | Amount                                   |
| Product iPhon                                                                                       | e                                                                                                 | 599.00                | 1.00                | 0.00                                 | 599.00                                   |
| Service Pool of                                                                                     | leaning                                                                                           | 200.00                | 1.00                | 50.00                                | 150.00                                   |
| Invoice Notes                                                                                       |                                                                                                   |                       | SI                  | ubtotal                              | 749.00                                   |
| This is a test                                                                                      |                                                                                                   |                       | Ta                  | x Rate                               | 7.00%                                    |
|                                                                                                    |                                                                                                   |                       | Та                  | x                                    | 52.43                                    |
|                                                                                                    |                                                                                                   |                       | ot                  | her                                  | 0.00                                     |
|                                                                                                    | ave any question about this invoice, please o                                                     | ontact TEST BMS, (305 | 191-9191, test      | bms@bms.co                           | m                                        |
| If you h                                                                                            |                                                                                                   |                       |                     |                                      |                                          |
| If you h<br>Payment D                                                                               | etails                                                                                            |                       |                     |                                      |                                          |
| If you h<br>Payment D<br>Amount<br>Card Number                                                      | etails<br>\$801.43<br>Type the card number here                                                   |                       |                     |                                      |                                          |
| If you h<br>Payment D<br>Amount<br>Card Number<br>Card Holder Na                                    | etails<br>\$801.43<br>Type the card number here<br>As it appears on your card                     |                       |                     |                                      |                                          |
| If you h<br>Payment D<br>Amount<br>Card Number<br>Card Holder Na<br>Expiration Dat                  | etails<br>\$801.43<br>Type the card number here<br>As it appears on your card<br>e Exp. Date      |                       |                     |                                      |                                          |
| If you h<br>Payment D<br>Amount<br>Card Number<br>Card Holder Na<br>Expiration Dat<br>Security Code | etails<br>\$801.43<br>Type the card number here<br>As it appears on your card<br>Exp. Date<br>CV2 |                       |                     |                                      |                                          |